## AtoM and Vagrant INSTALLING AND CONFIGURING THE ATOM VAGRANT BOX FOR LOCAL TESTING AND DEVELOPMENT

## What is Vagrant?

Vagrant is a tool for building complete development environments. With an easy-to-use workflow and focus on automation, Vagrant lowers development environment setup time, increases development / production parity, and makes the "works on my machine" excuse a relic of the past.

Vagrant was started in January 2010 by Mitchell Hashimoto.

Vagrant remains and always will be a liberally licensed open source project. Each release of Vagrant is the work of hundreds of individuals' contributions to the open source project.

https://www.vagrantup.com/about.html

## What is VirtualBox?

VirtualBox is an open source, cross-platform virtualization application.

When we describe VirtualBox as a "virtualization" product, we refer to "full virtualization", that is, the particular kind of virtualization that allows an unmodified operating system with all of its installed software to run in a special environment, on top of your existing operating system. This environment, called a "virtual machine", is created by the virtualization software by intercepting access to certain hardware components and certain features. The physical computer is then usually called the "host", while the virtual machine is often called a "guest". Most of the guest code runs unmodified, directly on the host computer, and the guest operating system "thinks" it's running on a real machine.

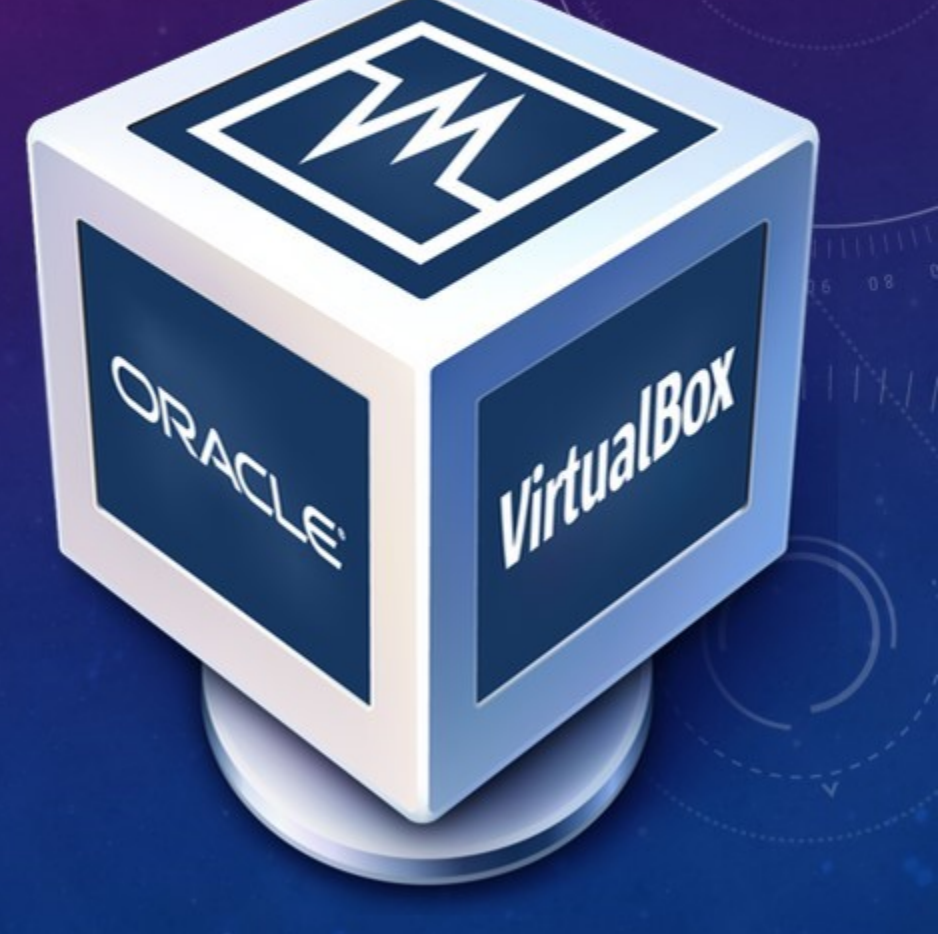

https://www.virtualbox.org/wiki/Virtualization

## The AtoM Vagrant Box

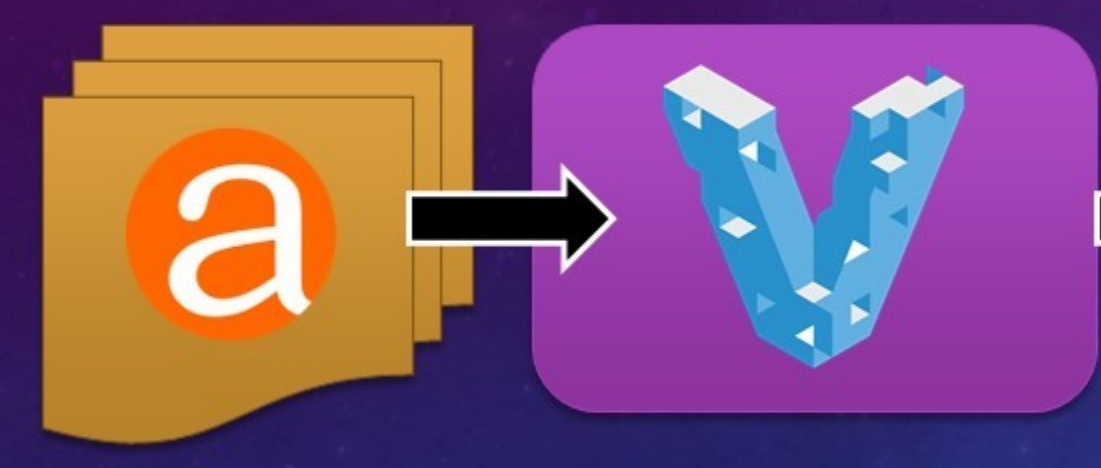

WintualBox

AtoM and all of its dependencies....

Are packaged as a Vagrant box... Which is run by VirtualBox as a virtual machine...

And accessed via SSH and/or a web browser.

# Installing the Atom Vagrant Box

## Step 1: Download and Install VirtualBox

<u>https://www.virtualbox.org/</u>

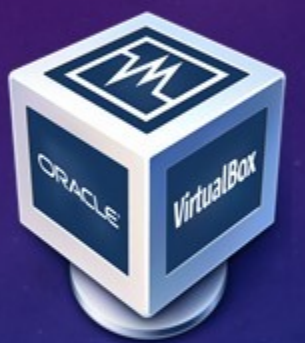

## Step 2: Download and Install Vagrant

<u>https://www.vagrantup.com/</u>

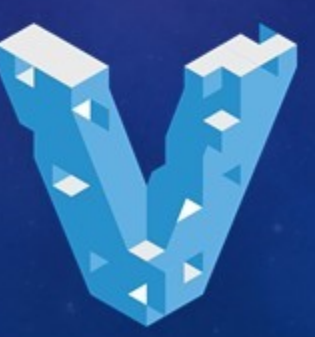

# Installing the Atom Vagrant Box Step 3: open your command line interface

Search for "cmd" and hit enter

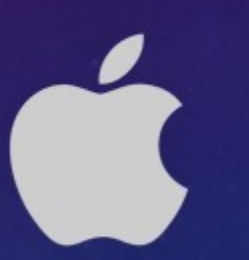

Applications/Utilities/Terminal

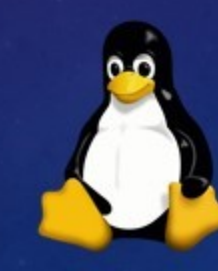

CTRL + ALT + T

## Installing the Atom Vagrant Box Step 4: make a new directory on your desktop and then change directories into it

#### > cd Desktop

> mkdir vagrant-2.4

> cd vagrant-2.4

> cd Desktop

> mkdir vagrant-2.4

> cd vagrant-2.4

> cd ~/Desktop

> mkdir vagrant-2.4

> cd vagrant-2.4

## Installing the Atom Vagrant Box Step 5: Initialize the directory to be a Vagrant environment

> vagrant init artefactual/atom

Step 6: Run Vagrant!

> vagrant up

## And Now an Intermission for our Windows Users...

### (Mac and Linux users, feel free to skip ahead a couple slides)

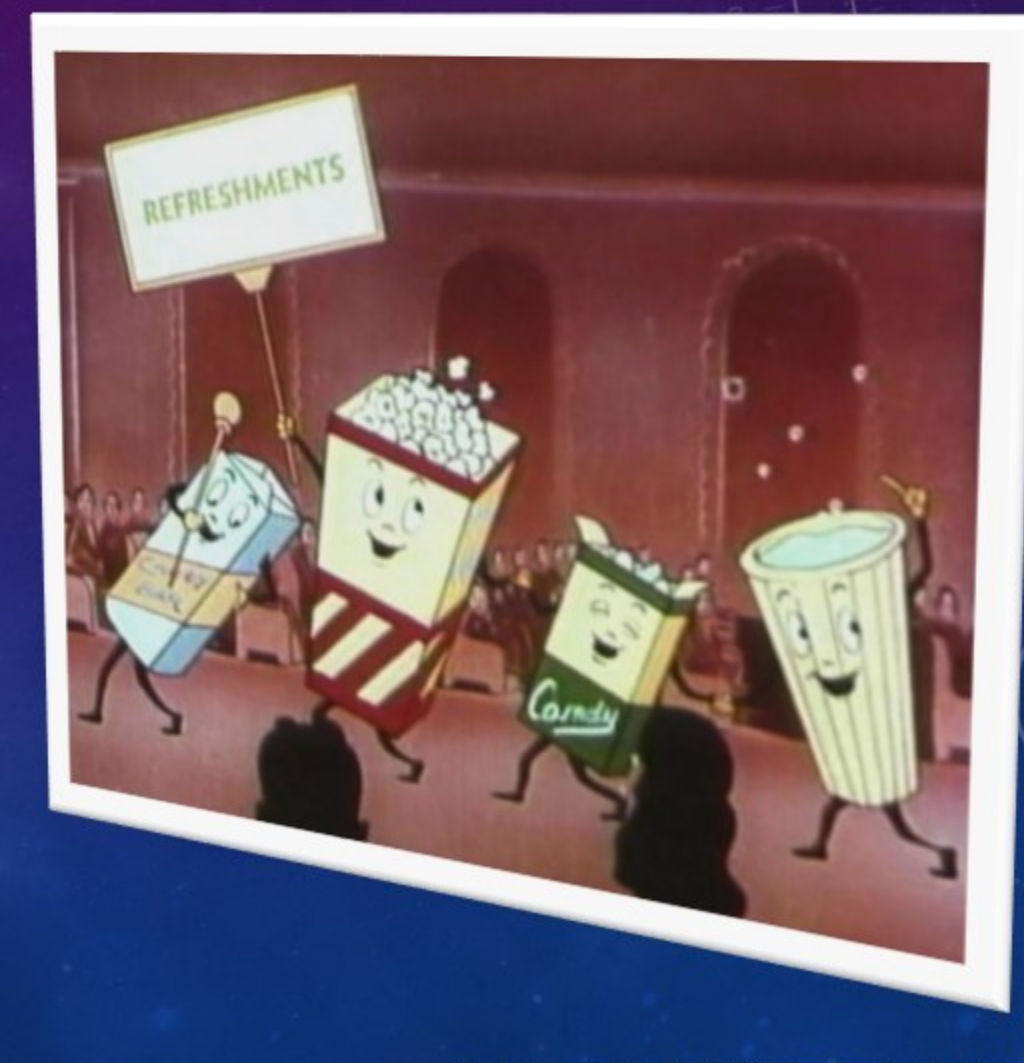

### What is SSH?

SSH stands for <u>Secure SH</u>ell. It is a secure way of connecting to a remote computer or server using encryption to protect the connection.

To connect to the guest O/S (the Vagrant box – the virtual machine you are running) from the Host (your computer), we use SSH.

Linux and Mac support an SSH client natively, but Windows does not – so we need to install an SSH client to access the AtoM Vagrant box's command-line interface.

Our preferred Windows SSH client is PuTTY.

Step A: Download and Install PuTTY

- <u>http://www.putty.org/</u>
- Follow the link to the Downloads page

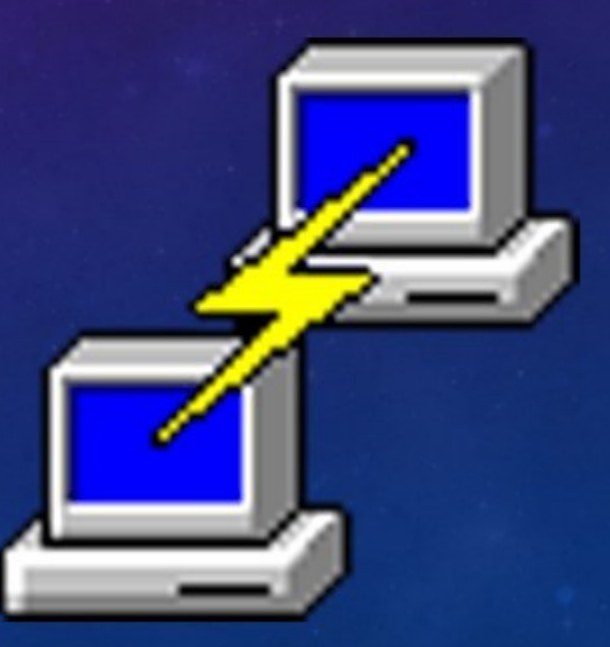

Step B: Launch PuTTY and Configure it for Vagrant access

- Host Name: 10.10.10.10
- Port: 22

In the "Saved Sessions" field, give this configuration a name so you can reuse it (e.g. AtoM Vagrant Box), then click "Save."

| - Session                              | Basic options for your PuT                              | TY session      |
|----------------------------------------|---------------------------------------------------------|-----------------|
| Logging                                | Specify the destination you want to o                   | connect to      |
| Keyboard<br>Bell                       | 10.10.10.10                                             | 22              |
| Features<br>Window                     | Connection type:                                        | SSH OSerial     |
| Appearance<br>Behaviour<br>Translation | Load, save or delete a stored session<br>Saved Sessions | n               |
| Selection                              | AtoM Public Vagrant box                                 |                 |
| Colours                                | Default Settings<br>AtoM Public Vagrant box             | Load            |
| Data<br>Proxy                          |                                                         | Save            |
| Rlogin<br>⊛SSH                         |                                                         | Delete          |
| Serial                                 | Close window on exit:<br>Always Never Onh               | y on clean exit |

Step B: Launch PuTTY and Configure it for Vagrant access

In the options on the side, click "Translation" under the Window heading.

Select UTF-8 as the Remote character set.

In the menu, click the top link, "Session", to return to the main page. Remember to click "Save" to preserve these settings.

| ? >                                                                                                    |
|----------------------------------------------------------------------------------------------------|
|                                                                                                    |
| Options controlling character set translation Character set translation Remote character set: UTF:3 (Codepages supported by Windows but not listed here, such as CP866 on many systems, can be entered manually) Treat CJK ambiguous characters as wide Cape Lock acts as Outilic switch                                      |
| Adjust how PuTTY handles line drawing characters<br>Handling of line drawing characters:<br>Use Unicode line drawing code points<br>Poor man's line drawing (+, - and I)<br>Font has XWindows encoding<br>Use font in both ANSI and OEM modes<br>Use font in OEM mode only<br>Copy and paste line drawing characters as lqqqk |
|                                                                                                    |

Step C: Launch the PuTTY SSH terminal!

On the main PuTTY page, click on your saved Vagrant settings and then click the "Open" button

PuTTY will open a terminal so you can connect to the Vagrant box

REMEMBER: you must already have run "vagrant up" via the Windows command-line interface for the connection to work.

#### Putty 10.10.10.10 - Putty

Using username "vagrant". vagrant@10.10.10.10's password:

## SSH, Vagrant, and Mac/Linux

### To access the Vagrant box, enter the following command:

> vagrant ssh

REMEMBER: you must already have run "vagrant up" for the connection to work.

## If You Are Prompted for a Password

Both the username and the password for the AtoM vagrant box are: vagrant

- Username: vagrant
- Password: vagrant

Now you're almost ready to start using AtoM!

#### Using username "vagrant". vagrant@10.10.10.10's password: Welcome to Ubuntu 14.04.4 LTS (GNU/Linux 4.2.0-42-generic x86\_64)

\* Documentation: https://help.ubuntu.com/ New release '16.04.2 LTS' available. Run 'do-release-upgrade' to upgrade to it.

............... ...... ...... ..... ...... ........... ..... ..... \*\*\*\*\*\*\*\*\*\* .... ,,,,,,,,,,,,,,, ..... , , , , , , , , , , , , , .... ,,,,,, ,,,,,,,,,,, ..... ........... ...............

#### AtoM 2.x

- Web: https://www.accesstomemory.org
- Docs: https://www.accesstomemory.org/docs
- AtoM: http://10.10.10.10

Last login: Wed Mar 8 16:29:23 2017 from 10.10.10.1 [~] vagrant\$

## **Open Your Web Browser**

Enter the following address to access your local AtoM site:

### 10.10.10.10

### Log in credentials:

- User: demo@example.com
- Pass: demo

| 10.10.10.10                                                                                                    |                                                                                                    |  |
|----------------------------------------------------------------------------------------------------|----------------------------------------------------------------------------------------------------|--|
| n Demo Browse v Search                                                                                                    | ٩                                                                                                    |  |
| Browse by                                                                                                    | Welcome to the AtoM Online Demo!                                                                                                    |  |
| Archival descriptions     People and organizations     Archival institutions     Subjects     Places     Digital objects     Functions  Popular this week      Kentekerki (Kocki) Kenerik & Kenerik | The version hosted here at http://demo.accesstomemory.org/ is an easy way to test the latest release of the AtoM software. You are free to add and change any of the sample data. However, please note that the website will automatically reload the default data every hour, on the hour. So any data that you enter yourself will not be permanently saved. Additionally, there may be more than one demo user logged-in at the test same time, so you may see data changes made by others while you are using the software. The demo site is publicly edited and unmoderated - Artefactual Systems accepts no responsibility for the content created by its users. For reasons of security, the digital object link and multiple digital objects import features are currently disabled on the demo site. Additionally, the Import XML and CSV feature is also disabled for reasons of security. Users that wish to test these features must download the Virtual Appliance and run AtoM on your personal computer. |  |
| Family 2 visits<br>• Kantokoski (Koski) Family 1 visits                                                                                                    | Log in You can log in with full administrator privileges using the following email address and password, email: demo@example.com password: demo You can login with full translate privileges using the following email address and password, email: translate@example.com password: translate Instructions Consult the online user manual for instructions and to learn                                                                                                    |  |
|                                                                                                    | more about the features that are available in the AtoM latest release. Join the discussion AtoM is an open source software project in active development. We value community contribution and participation. If you find any bugs, have new feature requests or would like to help out with software development, documentation or translation, please post a                                                                                                    |  |

Because the AtoM Vagrant box is targeted in part to developers, it follows our latest development branch. Currently (March 2017), that is the qa/2.4.x development branch in our GitHub code repository.

The AtoM Vagrant box will not automatically keep up to date with the latest AtoM development – meaning all the newest features and bug fixes are not currently included! We **strongly recommend** you update your Vagrant box before using it.

We'll do this by running some commands in our Vagrant terminal.

Read more about the AtoM code repository on our wiki:

https://wiki.accesstomemory.org/Resources/Code\_repository

See our public code repository on GitHub:

<u>https://github.com/artefactual/atom/</u>

| Features Explore               | Pricing                                           |                                               | This repository Search |               | Sign     | in or Sig   | an u |
|--------------------------------|---------------------------------------------------|-----------------------------------------------|------------------------|---------------|----------|-------------|------|
| artefactual / atom             |                                                   |                                               | Watch 31               | ★ Star        | 64       | ¥ Fork      | 51   |
| O Code ① Issues @              | 🖺 Pull requests 👔 🛛 📃 Proj                        | ects (Ø) - + Pulse - Jill G                   | iraphs                 |               |          |             |      |
| een-source, web applicatio     | n for archival description ar                     | nd public access. http://w                    | ww.accesstomemory.org  |               |          |             |      |
| @ 2.615 commits                | 1/2 96 branches                                   | ♦ 36 releases                                 | 11 18 contributors     |               | ∯ AG     | °L+3.0      |      |
| kench: qa/2.4.x • New pull req | piett                                             |                                               |                        | Find file     | Oon      | e or downlo | ed • |
| 👷 MikeFE Add dipboard/expor    | rt support to repos and actors                    |                                               | Lates                  | t commit 448  | 3962 of  | n Nov 30, 2 | 2016 |
| in .tx                         | Update tx config for                              | 2.4.x                                         |                        |               |          | 8 months    | 990  |
| appt/qubit                     | Add dipboard/export support to repos and actors   |                                               |                        |               | 3        | 3 minutes   | ago  |
| cache                          | Stop using .gitignore under certain directories.  |                                               |                        |               |          | 5 years     | ago  |
| config                         | Add dipboard/export support to repos and actors   |                                               |                        | 33 minutes ag |          |             | ago  |
| CSS                            | Merge IO browse and adv. search pages, refs #9141 |                                               |                        |               |          | a year      | ago  |
| data                           | Add clipboard/export                              | support to repos and actors                   |                        |               | 3        | 3 minutes   | ago  |
| docker                         | Docker: add default t                             | o GIT_BRANCH                                  |                        |               |          | 9 months    | ago  |
| images .                       | Add full width treevie                            | rw. refs #6375                                |                        |               |          | 2 years     | ago  |
| init init                      | Add reference system                              | nd worker service, refs #9623                 |                        |               |          | a year      | ago  |
| in ja                          | Add clipboard/export                              | support to repos and actors                   |                        |               | 3        | 3 minutes   | ago  |
| in lib                         | Add clipboard/export                              | support to repos and actors                   |                        |               | 3        | 3 minutes   | əgo  |
| in log                         | Empty .sf file                                    |                                               |                        |               |          | 5 years     | ago  |
| plugins                        | Add dipboard/export support to repos and actors   |                                               |                        |               | 3        | 3 minutes   | ago  |
| in test                        | renderDate leading 2                              | renderDate leading zeroes on day. Refs #10641 |                        |               |          | 3 months    | ago  |
| vendor                         | Symfony: update swi                               | Symfony: update swiftmailer, refs #10772      |                        |               |          | 2 months    | ago  |
| dockerignore                   | Docker support, refs                              | Docker support, refs #9406                    |                        |               | 1        | 1 months    | ago  |
| julignore                      | Add Transitex files to .gitignore                 |                                               |                        |               |          | a year      | 990  |
| CONTRIBUTING.md                | Add guideline links to                            | o CONTRIBUTING refs #9453                     |                        |               |          | a year      | ago  |
| COPYRIGHT                      | stSkosPlugin: relactor using EasyRdL refs #10621  |                                               |                        |               | 3 months | 900         |      |
|                                |                                                   |                                               |                        |               |          |             |      |

The AtoM public code repository on GitHub

Step 1: Navigate to the atom directory from the root vagrant directory

> cd atom

Step 2: Pull in the latest AtoM code

> git pull --rebase

Step 3: Purge the current database and run the SQL upgrade task

> php symfony tools:purge --demo

> php symfony tools:upgrade-sql

### WHY?

There have been changes to the database since the 2.3 release. The first task will purge the current database and then re-add the demo user (so you can log into the user interface), and the second task will run a task to upgrade the MySQL database to the latest schema version.

### Step 3: Clear the application cache and restart all services

| Clear the application cache:                   | > php symfony cc                    |
|------------------------------------------------|-------------------------------------|
| Restart the webserver (NGINX):                 | > sudo systemctl reload nginx       |
| Restart PHP-FPM:                               | > sudo systemctl restart php7.0-fpm |
| Restart the memory caching engine (memcached): | > sudo systemctl memcached restart  |

Step 4: Rebuild the theme and repopulate the search index

Rebuild the base (Dominion) theme CSS: > make -C plugins/arDominionPlugin

Repopulate the search index: > pl

> php symfony search:populate

Congratulations! Your AtoM Vagrant box should now be up to date!

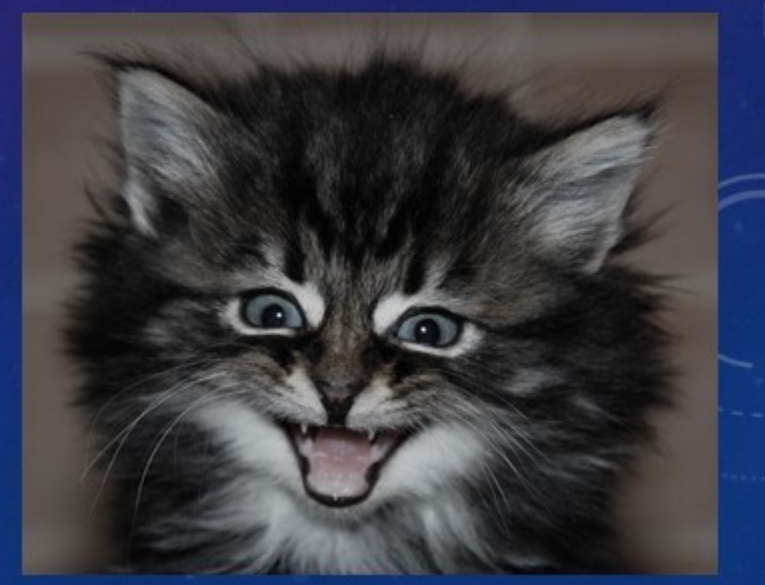

Don't make me laugh..!!!" by DigiTaL~NomAd https://www.flickr.com/photos/urban-spaceman/3682523624

## Shutting Down Vagrant

close the PuTTY terminal

In your Windows terminal, enter:

> vagrant halt

| Exit the SSH session: | > exit         |
|-----------------------|----------------|
| Shut down Vagrant:    | > vagrant halt |

Wait until the command prompt returns, indicating that the box has successfully shut down. You're done! Now you can close the terminal.

# Using Vagrant Next Time

Now that all the dependencies are installed and the box has been updated:

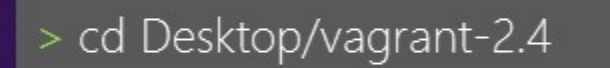

> vagrant up

Open PuTTY and launch your saved AtoM Vagrant box settings

### Vagrant box Credentials:

- Username: vagrant
- Password: vagrant

> cd Desktop/vagrant-2.4

> vagrant up

> vagrant ssh

> cd ~/Desktop/vagrant-2.4

> vagrant up

> vagrant ssh

### <u>Open AtoM in your Browser – URL: http://10.10.10.10</u>

- Username: demo@example.com
- Password: demo

# Further Resources

### AtoM Vagrant documentation:

<u>https://www.accesstomemory.org/docs/latest/dev-manual/env/vagrant/</u>

### **AtoM Command-Line Tutorial Videos**

<u>https://www.youtube.com/playlist?list=PLZiwlG5eSMeyeETe15EsEBSu5htPLK-wm</u>

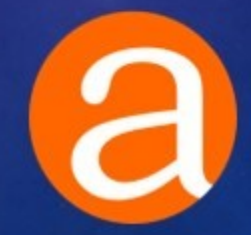